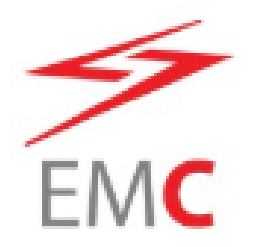

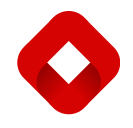

### JOINT STOCK COMPANY ELEKTROMREZA SRBIJE

## **DSRBE - EDGE Browser Instruction**

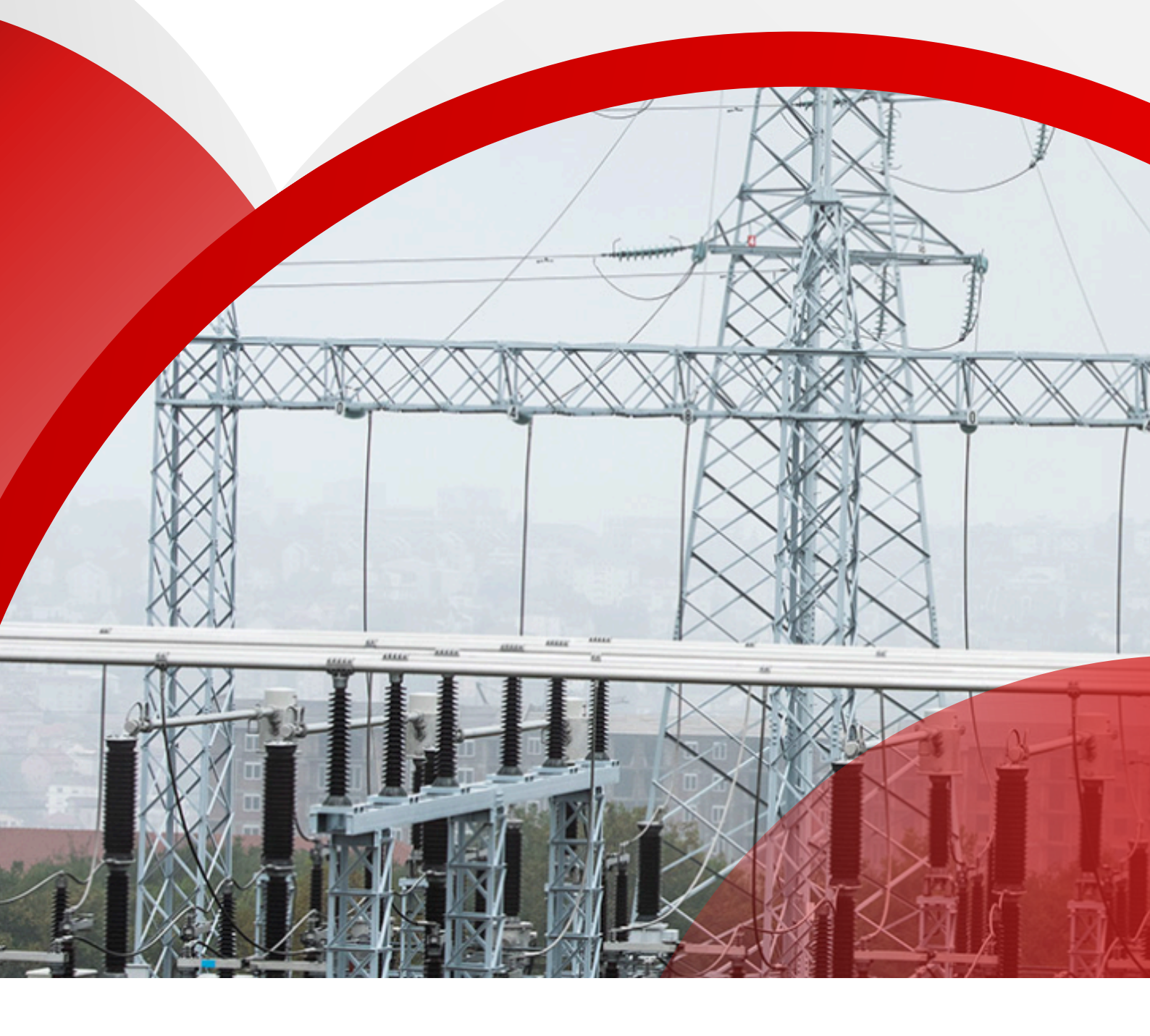

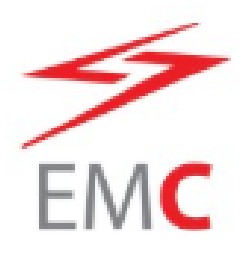

#### 1. How to allow Damas in EDGE browser

This document serves as a manual on how to configure the MS EDGE web browser (version 136.0.3240.64) to correctly open the EMS Damas web page in Internet Explorer mode.

Note: Damas requires Internet Explorer compatibility mode to function correctly.

#### 2. Prerequisites

The following prerequisites needs to be fulfilled

- Windows 10 or older
- Edge browse (version 136.0.3240.64)

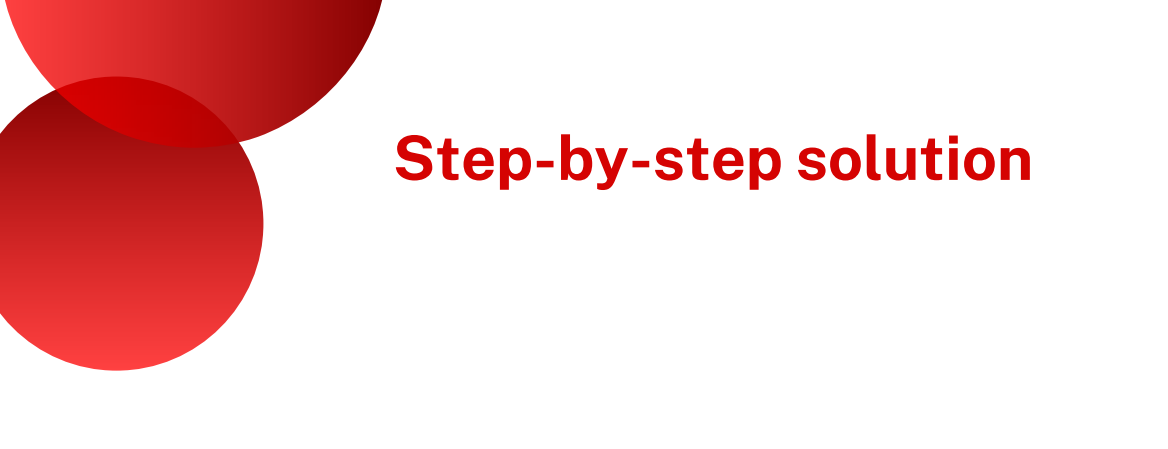

#### 1. Allow IE mode in Microsoft Edge

- 1.Open Microsoft Edge.
- 2. Go to Settings (click on the three dots in the top-right corner).
- 3. Click on 'Default browser' in the left menu.
- 4. Set 'Allow sites to be reloaded in Internet Explorer mode' to 'Allow'.
- 5. Restart the browser.

| Settings |                               | Default brow                                                                                                    | Default browser                                                                                                    |               |              |  |
|----------|-------------------------------|----------------------------------------------------------------------------------------------------|----------------------------------------------------------------------------------------------------|---------------|--------------|--|
| Q        | Search settings               | Make Microsoft                                                                                                    | Edge your default browser                                                                                                    |               | Make default |  |
| 8        | Profiles                      |                                                                                                    |                                                                                                    |               |              |  |
| Ĉ        | Privacy, search, and services | Internet Evelever compatibility                                                                                                    |                                                                                                    |               |              |  |
| 9        | Appearance                    | Internet Explorer compatibility                                                                                                    |                                                                                                    |               |              |  |
|          | Copilot and sidebar           | Allow sites to b                                                                                                    | e reloaded in Internet Explorer mod                                                                                                    | e (IE mode) 🕐 | Allow ~      |  |
| Ξ        | Start, home, and new tab page | When browsing in                                                                                                    | When browsing in Microsoft Edge, if a site requires Internet Explorer for compatibility, you can choose to reload it in Internet Explorer mode |               |              |  |
| Ċ        | Share, copy, and paste        | Internet Explore                                                                                                    | er mode pages                                                                                                    |               | Add          |  |
| T.       | Cookies and site permissions  | These pages will open in Internet Explorer mode for 30 days from the date you add the page. You have 1 page that'll automatically open in Internet |                                                                                                    |               |              |  |
| 6        | Default browser               | Explorer mode.                                                                                                    |                                                                                                    |               |              |  |
|          |                               | Page                                                                                                    |                                                                                                    | Date added Ex | pires        |  |
| A1       | Languages                     | https://dan                                                                                                    | nas.ems.rs/                                                                                                    | 5/16/2025 6/  | /15/2025 ①   |  |
| *        | Downloads                     | Internet Online                                                                                                    |                                                                                                    |               | 67           |  |
| Ŷ        | Accessibility                 | Internet Option                                                                                                    | 5                                                                                                    |               | ٦            |  |

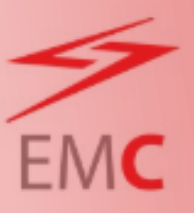

#### **2. Add Internet Explorer mode button to toolbar**

This icon allows more comfortable management of IE mode This option is set in Settings -> Appearance

- 1. Open Edge Settings.
- 2. Go to 'Appearance'.
- 3. Find 'Internet Explorer mode button' and switch it to 'Show'.
- 4. A small IE icon will now appear in the toolbar

| Settings                      | Show favorites bar                                                                                                    | Only on new tabs $\checkmark$ |  |  |  |
|-------------------------------|----------------------------------------------------------------------------------------------------|-------------------------------|--|--|--|
| Q Search settings             |                                                                                                    |                               |  |  |  |
| Profiles                      | Select which buttons to show on the toolbar:                                                                                                    |                               |  |  |  |
| Privacy, search, and services | G Home button                                                                                                    | Set button URL                |  |  |  |
| 🕤 Appearance 🔶                |                                                                                                    | Characterization and          |  |  |  |
| Copilot and sidebar           | The forward button auto appears in the toolbar when it's possible to op forward.                                                                                                    | Snow automatically V          |  |  |  |
| Start, home, and new tab page |                                                                                                    |                               |  |  |  |
| 谷 Share, copy, and paste      | C Extensions button                                                                                                    | Show automatically $$         |  |  |  |
| Cookies and site permissions  | The extensions button auto appears in the toolbar when one or more extensions are turned                                                                                                    | on.                           |  |  |  |
| Default browser               | £`≡ Favorites button                                                                                                    |                               |  |  |  |
| , A <sup>7</sup> t Languages  | Collections button                                                                                                    |                               |  |  |  |
| ↓ Downloads                   |                                                                                                    |                               |  |  |  |
| ☆ Accessibility               | (J) Split screen button                                                                                                    | J                             |  |  |  |
| System and performance        | History button                                                                                                    |                               |  |  |  |
| 😤 Family safety               |                                                                                                    |                               |  |  |  |
| Printers                      | B Apps button                                                                                                    | •                             |  |  |  |
| Phone and other devices       | ⊥ Downloads button                                                                                                    | $\bullet$                     |  |  |  |
| Keset settings                | Service and the second second |                               |  |  |  |
| About Microsoft Edge          | ▷ Drop                                                                                                    |                               |  |  |  |
|                               | Internet Explorer mode (IE mode) button                                                                                                    | $\rightarrow$ $\bigcirc$      |  |  |  |

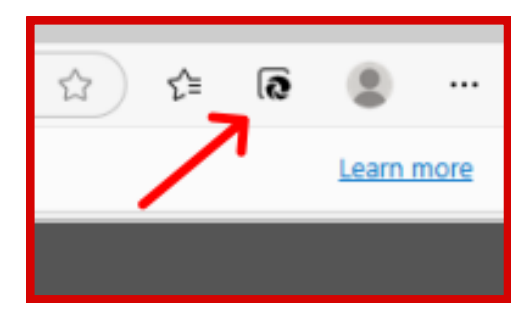

#### 3. Add selected website to IE mode pages

- 1. Go to Settings -> Default browser.
- 2. Under 'Internet Explorer mode pages', click 'Add'.
- 3. Enter: https://damas.ems.rs/

These pages will open in Internet Explorer mode for 30 days from the date you add the page. You have 1 page that'll automatically open in Internet Explorer mode.

| nternet Explorer compatibility                                                                                                    |                       |   |  |  |  |  |
|----------------------------------------------------------------------------------------------------|-----------------------|---|--|--|--|--|
| Allow sites to be reloaded in Internet Explorer mode (IE mode) 📀                                                                                                  |                       |   |  |  |  |  |
| When browsing in Microsoft Edge, if a site requires Internet Explorer for compatibility, you can choose to reload it in Internet Explorer mode                    |                       |   |  |  |  |  |
| Internet Explorer mode pages                                                                                                    |                       |   |  |  |  |  |
| These pages will open in Internet Explorer mode for 30 days from the date you add the page. You have 1 page that'll automatically open in Internet Explorer mode. |                       |   |  |  |  |  |
| Page                                                                                                    |                       | × |  |  |  |  |
| https://damas.ems.rs/                                                                                                    | Add a page            | Ŵ |  |  |  |  |
| Internet Options                                                                                                    | Enter a URL:          | Ø |  |  |  |  |
|                                                                                                    | https://damas.ems.rs/ |   |  |  |  |  |
|                                                                                                    | Add Cancel            |   |  |  |  |  |
|                                                                                                    |                       |   |  |  |  |  |

#### 4. Enter the token password

After selecting your certificate when opening <u>https://damas.ems.rs</u>, a new window will appear asking you to enter the token password.

| 🕼 🗖 🕂 New tab                  | × +                   |                                                                                  |
|--------------------------------|-----------------------|----------------------------------------------------------------------------------|
| $\leftarrow$ X $\bigcirc$ 1 ht | tps://damas.ems.rs    |                                                                                  |
| 🔶 Token Logon                  |                       | × ing C                                                                          |
| SafeNet SafeNet                | Authentication Client | 3115664005051164<br>505668855-4606+019<br>4015-00-854416331<br>4015-01-854416331 |
| Enter the Token Password       |                       | N                                                                                |
| Token Name:                    | MAJA25                |                                                                                  |
| Token Password:                | l                     |                                                                                  |
|                                | Current Language: EN  | 0                                                                                |
|                                | OK                    | Cancel                                                                           |
|                                | We challed a lo       | Aller                                                                            |

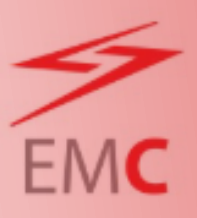

# EMC

#### 6. Access to the Damas login page

After successfully entering your token password, the EMS DAMAS system will automatically redirect you to the login screen.

| 🕼 🗖 🙋 System logi                                    | n X                                     | +                        |                         |
|------------------------------------------------------|-----------------------------------------|--------------------------|-------------------------|
| ← C ⋒ Ø                                              | https://damas.ems                       | . <b>rs</b> /Cfrmset.asp |                         |
| You're in Internet Explorer mo                       | de. Most pages work bette               | r in Microsoft Edge.     | Open in Microsoft Edge  |
| SOINT STOCK COMPANY<br>LEEKTROMREZA SRBUE → THE COMM | on the EMS Web Site<br>IUNICATION KIOSK |                          | Damas                   |
| Auction System                                       |                                         | Emergency Co             | ntacts 26.5.2025, 10:30 |
|                                                      | 111111                                  |                          | 🕚 👫 🚛 🛱 🛄 🕒             |
| Login name<br>Password                               | [ок                                     |                          |                         |
| MSRBA501                                             |                                         |                          | © 2025 UNICORN          |
|                                                      |                                         |                          |                         |

#### 7. Then Damas is running in Edge in correct mode

| You're in Internet Exp                                                                                                    | This page is open in Internet Explorer Amode                                                                                                    | Open in Microsoft Edge |
|----------------------------------------------------------------------------------------------------|----------------------------------------------------------------------------------------------------|------------------------|
| Auction System<br>Car System<br>Car System<br>Ca | Most pages work better in Microsoft Edge. For<br>security reasons, we recommend you leave this mode<br>as soon as you're done browsing this page.<br>Learn more<br>Open this page in Compatibility view<br>Open this page in Internet Explorer mode<br>next time<br>Manage |                        |
| DMSRBA501                                                                                                    | <ul> <li>Compatibility Mode: IE5 </li> <li>Protected Mode: On</li> <li>Zone: Internet</li> </ul>                                                                                                    | © 2025 UNICORN         |

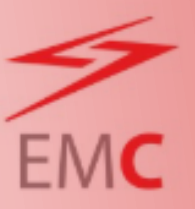

# Instructions for enabling Internet Explorer mode in Microsoft Edge

Optional Configuration – Persistent IE Compatibility Mode

If you would like to prevent Internet Explorer Compatibility Mode from expiring after 14 or 30 days, you can configure Microsoft Edge to use a permanent site list.

Below are the instructions and required files to enable this setup.

#### 1. Download the necessary files

Place the following files in the folder C:\IE\_Mode\_List:

- edge-sites.xml
- set\_IE\_mode\_policy.reg
- install\_IE\_mode\_policy.bat

#### Note:

To obtain the necessary files listed above, please contact one of the following EMS colleagues:

Marko Anastasijevic ≥ marko.anastasijevic@ems.rs \$ +381 64 8358 233

Aleksandra Lekic ⊠aleksandra.lekic@ems.rs � +381 64 0640 078

#### 2. Create the folder

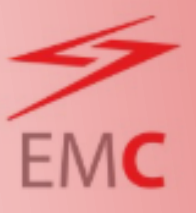

Create the following folder manually:

C:\IE\_Mode\_List Place the edge-sites.xml file into this folder.

#### 3. Import the REG file (administrator required)

- 1. Click Start and type 'regedit'
- 2. Right-click on Registry Editor and choose 'Run as administrator'
- 3. In the Registry Editor, go to File > Import
- 4. Select the set\_IE\_mode\_policy.reg file from C:\IE\_Mode\_List
- 5. Click Open. You should see a success confirmation message.

#### 4. Restart Microsoft Edge

Close all Microsoft Edge windows, wait a few seconds, and reopen the browser.

#### 5. Verify configuration

Open the following address in Microsoft Edge:

edge://compat/enterprise

You should see https://damas.ems.rs listed with Engine set to IE11.

| 🕼 🔲 🗊 Microsoft Edge Competibility 🗙                                                                  | +                                                                                                    |                                                                                                    |                            |                    |              |
|----------------------------------------------------------------------------------------------------|----------------------------------------------------------------------------------------------------|----------------------------------------------------------------------------------------------------|----------------------------|--------------------|--------------|
| ← C A @ Edge   edge://compa                                                                           | /enterprise                                                                                                    |                                                                                                    |                            |                    |              |
| Microsoft Edge<br>Compatibility<br>Q Search compatibility<br>8 User agent overrides<br>B Cromererides | Internet Explorer mode site list Sites on this list use Internet Explorer mode with Microsoft Edge to automatically open in Internet Explorer 11. Once in Internet Explorer 11. sites are rendered using a modified browser configuration that emulates IES. IE7. and the IE9. IE11 document modes to help-avoid the common compatibility providems associated with web apps withen and tested on an older version of Internet Explorer. If you feel that a site should be removed from the list then please contact your system administrator. |                                                                                                    |                            |                    |              |
| Internet Explorer mode site list                                                                      | Enternrice site list                                                                                                    |                                                                                                    |                            |                    |              |
| igital Internet Explorer mode<br>diagnostics                                                          | Version number 1<br>Location file:///C<br>We<br>such                                                                                                    | //E_Mode_List/edge-sites.xml<br>ecommend https:// for a site list location be<br>as file//, and http:// | cause it's more secure the | in other options   | Force update |
|                                                                                                    | Consumer site list           Version number         97           Location         https://go.microsoft.com/fwlink/flinkid=2133855&bucket=77                                                                                                    |                                                                                                    |                            |                    |              |
|                                                                                                    | Show sites on the Microsoft site list                                                                                                    |                                                                                                    |                            |                    |              |
|                                                                                                    | Domain                                                                                                    |                                                                                                    | Engine                     | Allow<br>Redirects | List Type    |
|                                                                                                    | https://damas.ems.rs/                                                                                                    |                                                                                                    | IE11                       | False              | Enterprise   |

#### 6. Note

Once configured, the page will always open in IE mode automatically. You will no longer need to re-add the page every 14 or 30 days.